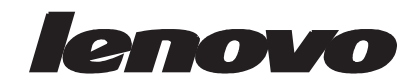

## Široki monitor s ravnim zaslonom LT2252p Korisnički vodič

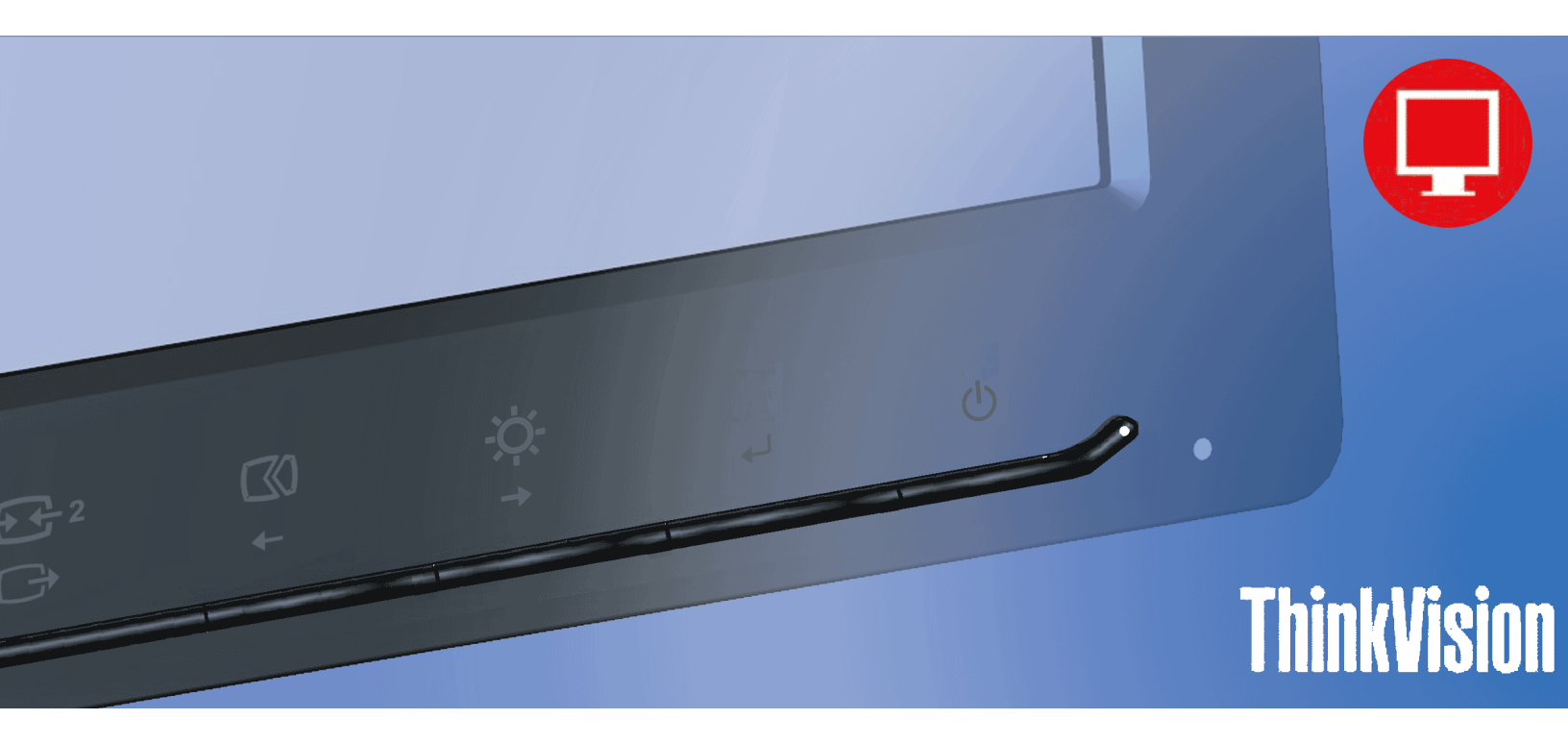

# Brojevi proizvoda

2572-MB1

# CE

Prvo izdanje (Studeni, 2012.)

© Autorska prava Lenovo 2012.

LENOVO Proizvodi, podaci, računalni softver i usluge tvrtke LENOVO razvijeni su isključivo o privatnom trošku i prodaju se vladinim tijelima kao komercijalni proizvodi prema odredbama propisa 48 C.F.R. 2.101 kojim se određuje ograničeno pravo na korištenje, reprodukciju i objavljivanje istih.

OBAVIJEST O OGRANIČENJU PRAVA: Ako se proizvodi, podaci, računalni softver ili usluge dostavljaju u skladu s odredbama GSA ugovora, svako korištenje, reprodukcija i objavljivanje istih obuhvaćeno je ograničenjima navedenim u ugovoru br. GS-35F-05925.

## Sadržaj

| Obavijesti o sigurnosti i                                            | iii        |
|----------------------------------------------------------------------|------------|
| Opće sigurnosne smjernicei                                           | iii        |
| Doglavlja 1. Kaka zanačati                                           | 1          |
| r oglavije 1. Nako započeti                                          | • <b>I</b> |
| Saurzaj olpreme                                                      | -1<br>1    |
| Draelad projezuoda                                                   | -1<br>2    |
| Visite prilogodhi                                                    | -2<br>2    |
| Nacih 1                                                              | -2<br>-2   |
| Zakretanie                                                           | _2         |
| Zantounje                                                            | -3         |
| Zakretanie monitora                                                  | -3         |
| Kontrole monitora                                                    | -3         |
| Utor za zaključavanje kabela                                         | -4         |
| Postavljanje vašeg računala 1-                                       | -5         |
| Povezivanje i uključivanje monitora                                  | -5         |
| Registracija vaše opcije proizvoda                                   | -9         |
| Declardia 2. Dedežavanja i unaraba manitara                          | 1          |
| r ogiavije 2. r ouesavanje i uporada monitora                        | • I        |
| Ugodan rad i dostupnost.                                             | -1<br>1    |
| Urequivanje radnog prostora                                          | -1<br>1    |
| V solis solisis o starting radium radium antiferma                   | -1<br>2    |
| Ridiki savjeti 0 zulavnih tauhini navikania.                         | -2<br>2    |
| Podečavanja slike na monitoru ?                                      | -2         |
| Use savarije sinke na momoru – 22                                    | -)<br>2    |
| Upotreba kontrola s izravnim pristupom                               | -3<br>-4   |
| Izbor podržanog načina prikaza 2-                                    | -7         |
| Zaokretanje slike 2-                                                 | -8         |
| Razumijevanje upravljanja napajanjem                                 | -9         |
| Održavanje monitora                                                  | 0          |
| Odvajanje baze i postolja monitora                                   | 10         |
| Zidna montaža (opcija)                                               | 10         |
| Doglavilia 2 Deferentes informacija 2                                | 1          |
| Sensification manitere                                               | ·1         |
| Specifikacije molitoria                                              | -1         |
| Pučan poteskoča                                                      | -5<br>1    |
| Rucin postav since                                                   | -4         |
| Instalacija upravljačkog programa monitora u sustavu Windows Vista 3 | -5         |
| Instaliranje upravljačkog programa monitora u sustavu Windows 7      | -6         |
| Instalacija upravljačkog programa monitora u sustavu Windows 8/8 1 3 | -7         |
| Dobivanie dodatne nomoći                                             | -7         |
| Podaci o servisu 3-                                                  | -8         |
| Odgovornost kunca 3.                                                 | -8         |
| Servisni dijelovi                                                    | -8         |
|                                                                      |            |
| Dodatak A. Servis i podrška A-                                       | -1         |
| Registracija vaše opcije proizvodaA                                  | -1         |
| Mrežna tehnička podrška A                                            | -1         |
| Telefonska tehnička podrška                                          | -1         |
| Dedatak P. Nanomana                                                  | 1          |
| Douatak D. Ivapollielle                                              | .1         |
| Podaci o recikiiranju                                                | -2         |
| Koone marke                                                          | -2         |

## Obavijesti o sigurnosti

#### Opće sigurnosne smjernice

Savjete o sigurnoj uporabi računala potražite na: http://www.lenovo.com/safety

#### Before installing this product, read the Safety Information.

Avant d'installer ce produit, lisez les consignes de sécurité.

Vor der Installation dieses Produkts die Sicherheitshinweise lesen.

Πριν εγκαταστήσετε το προϊόν αυτό, διαβάστε τις πληροφορίες ασφάλειας (safety information).

לפני שתתקינו מוצר זה, קראו את הוראות הבטיחות.

A termék telepítése előtt olvassa el a Biztonsági előírásokat!

Prima di installare questo prodotto, leggere le Informazioni sulla Sicurezza

Antes de instalar este produto, leia as Informações de Segurança.

Läs säkerhetsinformationen innan du installerar den här produkten.

Prije instalacije ovog produkta obavezno pročitajte Sigurnosne Upute.

Les sikkerhetsinformasjonen (Safety Information) før du installerer dette produktet.

Przed zainstalowaniem tego produktu, należy zapoznać się z książką "Informacje dotyczące bezpieczeństwa" (Safety Information).

Пред да се инсталира овој продукт, прочитајте информацијата за безбедност.

Pred inštaláciou tohto zariadenia si peèítaje Bezpeènostné predpisy.

Pred namestitvijo tega proizvoda preberite Varnostne informacije.

Ennen kuin asennat t m n tuotteen, lue turvaohjeet kohdasta Safety Information

Před instalací tohoto produktu si pročtěte Bezpečnostní informace.

在安装本产品之前,请仔细阅读 Safety Information(安全信息)。

安装本產品之前,請先閱讀「安全資訊」。

#### مج، يجب قراءة دات السلامة

Læs sikkerhedsforskrifterne, før du installerer dette produkt.

#### 製品の設置の前に、安全情報をお読みください。

본 제품을 설치하기 전에 안전 정보를 읽으십시오.

Antes de instalar este producto lea la información de seguridad.

Antes de instalar este produto, leia as Informações de Segurança.

Перед установкой продукта прочтите инструкции по технике безопасности.

Lees voordat u dit product installeert eerst de veiligheidsvoorschriften.

## Poglavlje 1. Kako započeti

Ovaj Vodič za korisnike sadrži detaljne informacije o monitoru s ravnim zaslonom. Radi brzog pregleda molimo pogledajte Setup poster koji je dostavljen s vašim monitorom.

#### Sadržaj otpreme

Pakiranje proizvoda mora sadržavati sljedeće:

- Poster o postavljanju
- Monitor s ravnim zaslonom
- Kabel za napajanje
- DVI kabel
- Analogni kabel sučelja

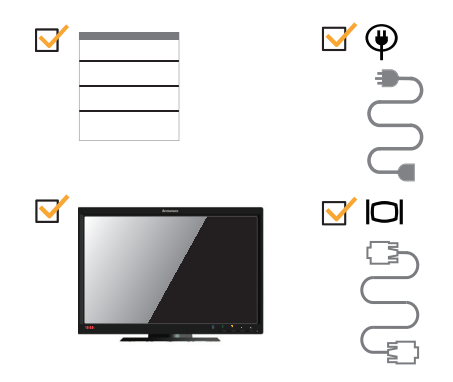

#### Obavijesti za uporabu

Za postavljanje monitora molimo pogledajte donje ilustracije.

**Napomena:** Ne dirajte monitor na području zaslona. Područje zaslona je od stakla i može se oštetiti zbog grubog rukovanja ili pretjeranog pritiska.

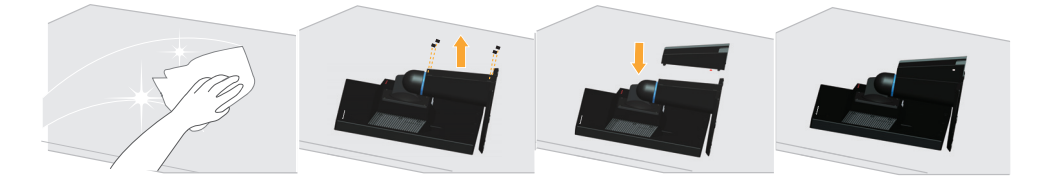

- 1. Pažljivo položite na ravnu površinu.
- 2. Postavite stalak i bazu na monitor.

Napomena: Upute o montaži VESA nosača potražite u "Zidna montaža (opcija)" na stranici 2-10.

## Pregled proizvoda

Ovaj odlomak sadrži informacije o ugađanju položaja monitora, postavljanju korisničkih kontrola i korištenju utora za zaključavanje.

## Vrste prilagodbi

## Nagib

Raspon nagiba monitora potražite na donjoj slici.

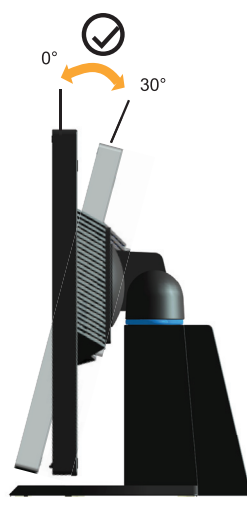

## Zakretanje

S ugrađenim postoljem monitor možete naginjati i zakretati u najudobniji kut gledanja.

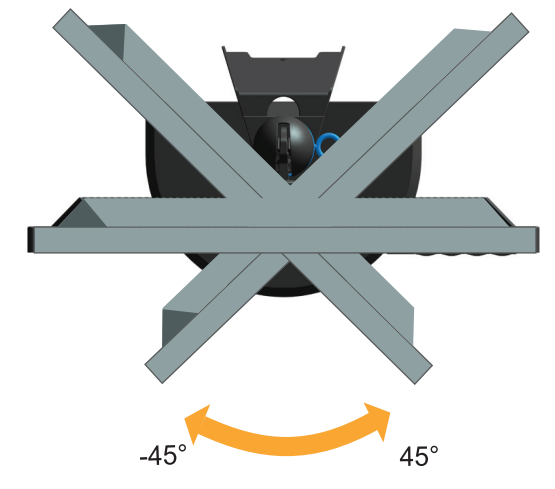

## Podešavanje visine

Kad pritisnete gornju stranu monitora, izvadite fiksirani zatik i podesite visinu monitora.

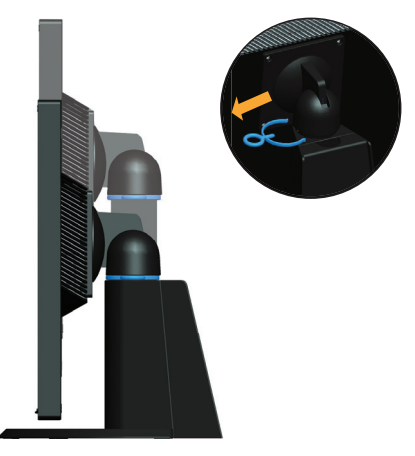

## Zakretanje monitora

- Postavite monitor u gornji položaj prije njegovog zakretanja.
- Okrećite ga u smjeru kazaljke sata sve dok se ne zaustavi na 90°.

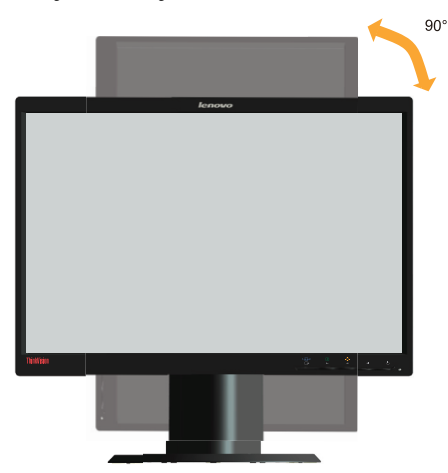

#### Kontrole monitora

S prednje strane monitora nalaze se kontrole za ugađanje zaslona.

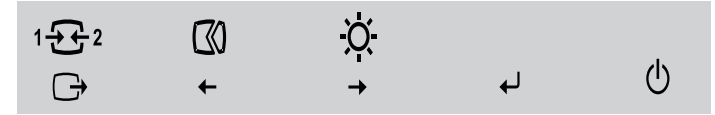

Za informacije o upotrebi tih kontrola pogledajte "Podešavanje slike na monitoru" na stranici 2-3.

## Utor za zaključavanje kabela

Sa stražnje strane monitora nalazi se utor za zaključavanje kabela (u donjem dijelu).

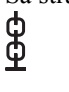

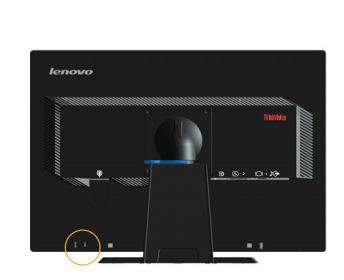

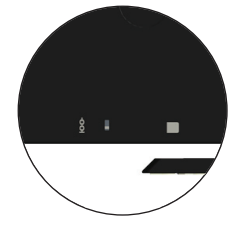

## Postavljanje vašeg računala

U ovom odjeljku donose se obavijesti o načinu podešavanja monitora.

## Povezivanje i uključivanje monitora

Napomena: Prije izvođenja ovog postupka pročitajte informacije o sigurnosti na iii. stranici.

1. Isključite računalo i sve spojene uređaje i iskopčajte kabel za napajanje računala.

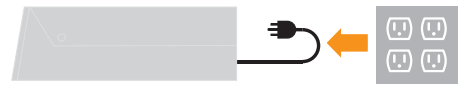

2. Spojite kabele prema dolje naznačenim simbolima.

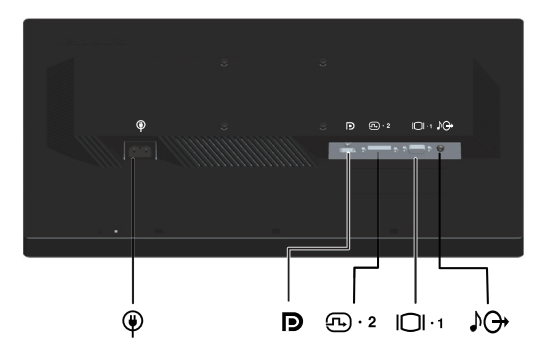

3. Priključite jedan kraj kabela za analogni signal na VGA priključak monitora, a drugi kraj kabela na računalo.

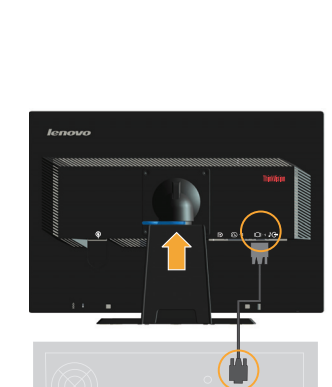

 $|\Box| \cdot 1$ 

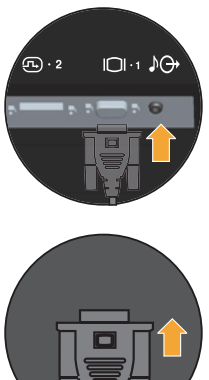

4. Jedan kraj digitalnog kabela spojite na DVI priključak, a drugi kraj spojite na priključak sa stražnje strane računala.

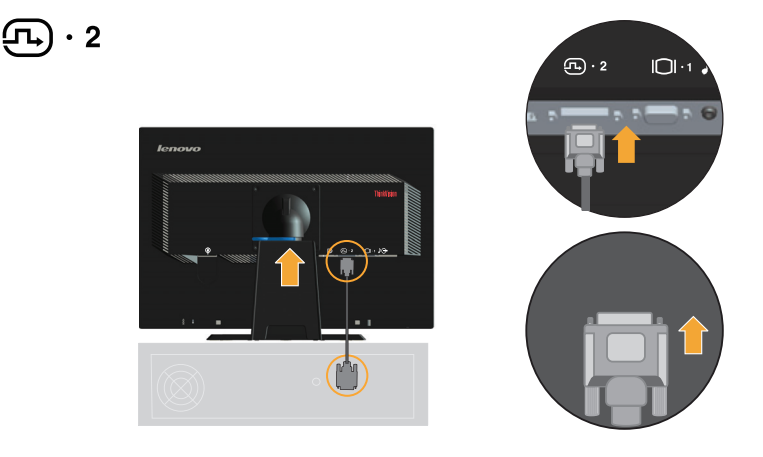

5. Priključite jedan kraj DP kabela na DP priključak na stražnjoj strani računala, a drugi kraj kabela priključite na DP priključak na monitoru. Display Port\* \* Ovaj priključak ne podržava spajanje ni s jednim AV uređajem. Lenovo preporučuje korisnicima koji trebaju koristiti ulaz za Display Port na monitoru da kupe "Lenovo kabel za spajanje Display Porta na Display Port 0A36537". Više pojedinosti potražite na:

www.lenovo.com/support/accessories

www.lenovo.com/support/displayport-cables

www.lenovo.com/accessoriesguide

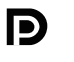

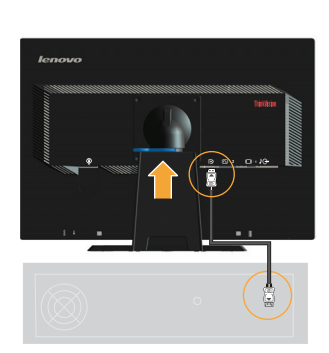

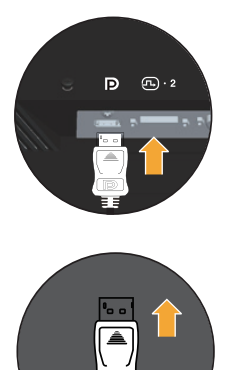

6. Jedan kraj audio kabela spojite na audio utičnicu monitora, a drugi kraj spojite na ulaznu utičnicu vanjskog zvučnika.

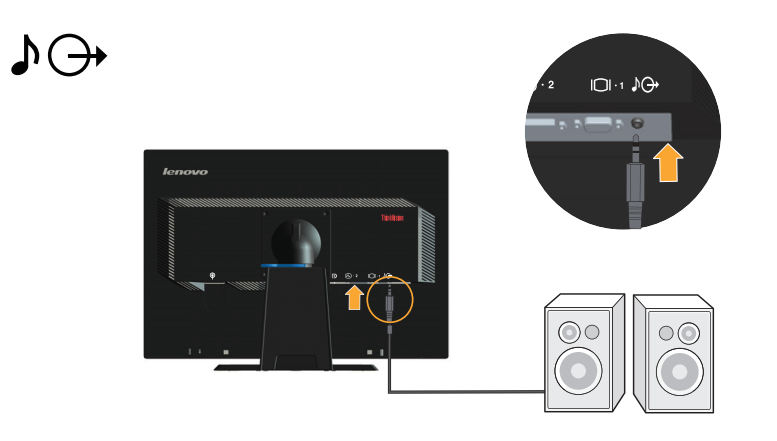

Napomena: Audio izlaz za DP način rada.

7. Priključite kabel za napajanje u monitor i zatim priključite kabel za napajanje monitora i računala u uzemljenu električnu utičnicu.

**Napomena:** S ovim uređajem smijete koristiti samo certificirani kabel za napajanje. U obzir se moraju uzeti i relevantni nacionalni propisi i/ili koji se odnose na instalaciju i uređaj. Koristite isključivo certificirani kabel za napajanje, koji ne smije biti slabiji od PVC (polivinil-kloridnog) fleksibilnog kabela sukladnog normi IEC 60227 (oznaka H05VV-F 3G 0,75 mm2) ili H05VVH2-F2 3G 0,75 mm2). Alternativno, smije se koristiti fleksibilni kabel od sintetičke gume koji je sukladan normi IEC 60245 (oznaka H05RR-F 3G 0,75 mm2).

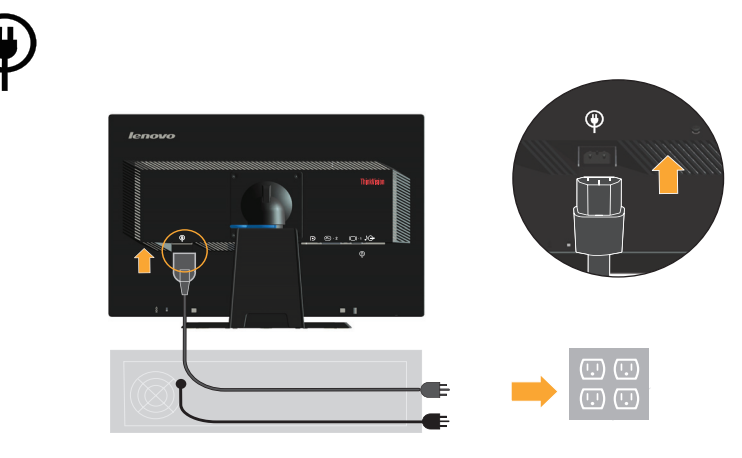

8. Montirajte filtar linije kako je dolje prikazano.

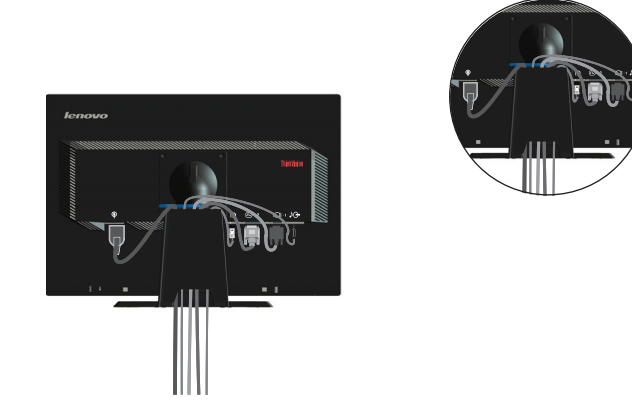

9. Uključite monitor i računalo.

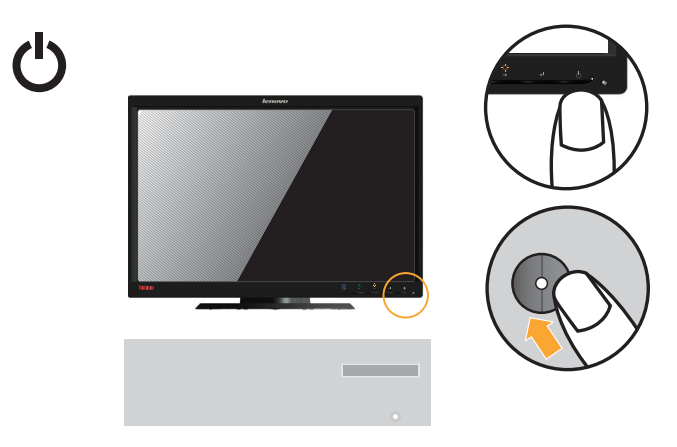

10. Kada instalirate upravljački program monitora, s mrežne stranice tvrtke Leonovo http://support.lenovo.com/LT2252pwA preuzmite upravljački program koji odgovara modelu vašeg monitora. Upute za instalaciju upravljačkog programa pronaći ćete u odjeljku "Ručna instalacija upravljačkog programa monitora"

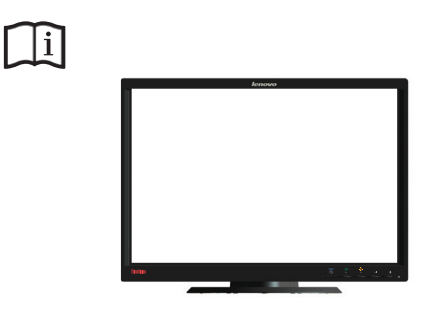

 Da biste optimizirali sliku na monitoru pritisnite tipku Automatic Image Setup (Automatski postav slike). Automatski postav slike zahtijeva zagrijavanje monitora od najmanje 15 minuta. To nije potrebno za uobičajeni način rada.

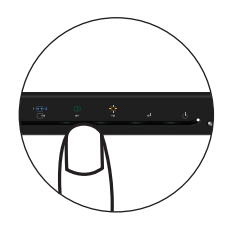

**Napomena:** Ako automatsko ugađanje slike ne rezultira željenim prikazom, izvršite postupak ručnog ugađanja. Pogledajte "Ručni postav slike" na stranici 3-4.

### Registracija vaše opcije proizvoda

Hvala što ste kupili proizvod Lenovo<sup>™</sup>. Odvojite nekoliko trenutaka i registrirajte svoj proizvod te nam pružite podatke koji će pomoći tvrtki Lenovo da vam ubuduće bolje služi. Vaše mišljenje je vrijedno za nas pri razvoju proizvoda i usluga koji su važni vama, kao i u razvoju boljeg načina komunikacije s vama. Registrirajte svoj izbor na sljedećoj internetskoj stranici: http://www.lenovo.com/register Lenovo će vam poslati obavijesti i najnovije podatke o registriranim proizvodima osim

ako u internetskom upitniku ne označite da ne želite primati takve obavijesti.

## Poglavlje 2. Podešavanje i uporaba monitora

U ovom odjeljku prikazane su informacije o podešavanju i uporabi monitora.

#### Ugodan rad i dostupnost

Dobro ergonomsko podešavanje je važno za ugodan i koristan rad s vašim osobnim računalom. Uredite vaše radno mjesto i opremu tako da odgovara vašim potrebama i vrsti posla koji radite. Uvedite zdrave radne navike da bi maksimalno poboljšali vašu učinkovitost i udobnost u radu s računalom. Za detaljnije informacije o bilo kojem od ovih poglavlja posjetite web-stranice IBM Zdravo računalstvo na: http://www.lenovo.com/healthycomputing/.

#### Uređivanje radnog prostora

Za udoban rad radna površina mora biti dovoljno visoka i prostrana.

Organizirajte svoje radno mjesto na način koji vama odgovara. Održavajte svoje radno mjesto čistim i slobodnim za stvari koje najčešće koristite u radu, kao što su miš ili telefon, koje trebate postaviti tako da su lako dohvatljivi.

Razmještaj opreme je izuzetno važan u vašem radu. Sljedeća poglavlja opisuju kako najbolje razmjestiti opremu da bi vam rad bio što ugodniji.

#### Namještanje i pregled monitora

Postavite i podesite monitor svog računala tako da ga ugodno gledate, imajući na umu sljedeće:

- Udaljenost gledanja: Optimalna udaljenost gledanja za monitore je u rasponu od otprilike 510 mm do 760 mm (20 do 30 inča), a zavisi o osvjetljenju prostorije i vremenu u dan Različite udaljenosti možete postići pomicanjem monitora ili stolice. Namjestite udaljenost za gledanje koja je za vas najprikladnija.
- Visina monitora: Postavite monitor tako da su vam glava i vrat u ugodnom i neutralnom (okomitom ili uspravnom) položaju. Ako se vaš monitor ne može podešavati po visini, možete ispod njegovog postolja staviti knjige ili druge čvrste objekte da postignete željenu visinu. Općenita uputa za određivanje visine je da vrh zaslona treba biti u visini očiju ili neznatno ispod, kad normalno sjedite. U svakom slučaju morate postaviti monitor tako da se ne morate naprezati kad ga gledate.
- **Nagib**: Podesite nagib monitora tako da ga dobro vidite uz uobičajeni položaj glave i vrata.
- **Općeniti položaj**: Postavite monitor tako da izbjegnete refleksiju na zaslonu od sobne rasvjete ili prozora.

Slijedi nekoliko savjeta za ugodno gledanje monitora:

- Rasvjeta mora biti odgovarajuća za tip posla koji obavljate.
- Pomoću kontrole svjetline, kontrasta i podešavanjem slike optimizirajte sliku na zaslonu tako da vam najbolje odgovara.
- Održavajte zaslon monitora čistim.

Rad s monitorom može biti zamoran za oči. Povremeno pogledajte u stranu i fokusirajte pogled na neki udaljeni objekt, da bi vam se očni mišići mogli odmoriti. Ako imate pitanja u vezi s umorom očiju ili problema s gledanjem, posavjetujte se s liječnikom.

### Kratki savjeti o zdravim radnim navikama

Sljedeće informacije predstavljaju sažetak nekih važnih faktora o kojima trebate razmišljati radi ugodnog i efikasnog korištenja računala.

- **Dobar početak predstavlja ispravno postavljanje opreme**: Izgled vašeg radnog mjesta i razmještaj računalne opreme značajno utječu na vaš rad pri upotrebi računala. Svakako postavite i orijentirajte opremu na optimalan način slijedeći savjete koji su navedeni u poglavlju "Uređivanje radnog prostora" na stranici 2-1 tako da možete raditi ugodno i efikasno. Iskoristite mogućnosti podešavanja komponenti svog računala i uredskog namještaja tako da najbolje odgovaraju vašim željama i sada i u budućnosti.
- **Manje promjene u položaju mogu pomoći da se izbjegne neugoda**: Što duže sjedite i radite za računalom, tim je važnije razmotriti položaj u kojem to radite. Izbjegavajte zadržavanje istog položaja kroz duže vrijeme. Povremeno promijenite položaj. Za povremenu promjenu položaja iskoristite mogućnosti vašeg uredskog namještaja ili opreme.
- Kratke, povremene stanke pomažu pri zdravom radu s računalom: Zbog toga što je upotreba računala primarno statička aktivnost, iznimno je važno da radite kratke prekide u radu. Povremeno ustanite, protegnite se, prošećite i popijte malo vode ili napravite neki drugi, kratki prekid. Kratki prekid daje vašem tijelu dobrodošlu promjenu položaja i pomaže osigurati udobnost i veću učinkovitost rada.

## Podaci o pristupačnosti

Lenovo je odlučio osigurati bolji pristup podacima i tehnologiji hendikepiranim osobama. Uz tehnologije za pomoć, korisnici mogu pristupati podacima na način koji najbolje odgovara njihovoj hendikepiranosti. Neke od tih tehnologija već se nalaze u vašem operativnom sustavu; ostale se mogu kupiti na stranicama dobavljača ili im pristupiti na:

http://www-03.ibm.com/research/accessibility/requests/accvpat.nsf/lenovo-bidx?OpenForm

## Podešavanje slike na monitoru

Poglavlje opisuje značajke za namještanje monitora za prilagodbu slike.

## Upotreba kontrola s izravnim pristupom

Kontrole s izravnim pristupom mogu se koristiti kad zaslonski prozor (OSD) nije prikazan. *Tablica 2.1* Kontrole s izravnim pristupom

| Ikona          | Kontrola                   | Opis                                                                             |
|----------------|----------------------------|----------------------------------------------------------------------------------|
| 1              |                            | Promjena izvora ulaznog videosignala                                             |
| C <del>)</del> | DDC-CI                     | Pritisnite i držite 10 sekundi za uključivanje ili isključivanje funkcije DDC-CI |
|                | Exit (Izlaz)               | Izlaz iz izbornika                                                               |
| 30             | Image Setup (Postav slike) | Aktiviranje automatskog ugađanja prikaza                                         |
| -☆-            | Brightness (Svjetlina)     | Neposredni pristup podešavanju svjetline                                         |
| ←              | Menu (Izbornik)            | Pristup izborniku                                                                |

## Korištenje zaslonskih (OSD) kontrola

Putem OSD-a možete pregledati upravljačke elemente za podešavanje postavki.

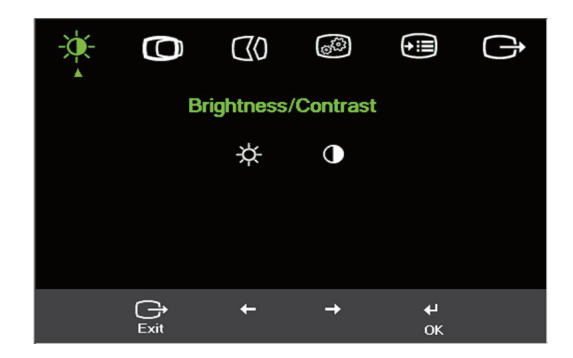

Za upotrebu kontrola:

- 1. Pritisnite 🕶 i otvorite glavni OSD izbornik.
- Upotrijebite ← ili → za pomicanje između ikona. Izaberite ikonu i pritisnite ← za pristup do funkcije. Ako postoji podizbornik, između opcija se možete pomicati pomoću ← ili →, zatim pritisnite ← za izbor te funkcije. Upotrijebite ← ili → i napravite podešavanja. Pritisnite ← za spremanje.
- 3. Pritisnite 🕞 za pomak unatrag kroz podizbornike i izlaz iz OSD-a.
- Pritisnite i držite ← 10 sekundi za zaključavanje OSD. Tako ćete spriječiti slučajna podešavanja na OSD-u. Pritisnite i držite ← 10 sekundi za otključavanje OSD i omogućavanje podešavanja.

#### Tablica 2.2 OSD funkcije

| OSD Ikona na<br>Glavnom Izborniku               | Podizbornik                                 | Opis                                                                                                    | Kont<br>Ugad<br>(Anal                                                      | trole i<br>đanja<br>logne)                                        | Upravljačke tipke i<br>podešavanja<br>(DVI/DP) |
|-------------------------------------------------|---------------------------------------------|----------------------------------------------------------------------------------------------------|----------------------------------------------------------------------------|-------------------------------------------------------------------|------------------------------------------------|
| -`\$                                            | -☆-<br>Brightness (Sjajnost)                | Podešava ukupnu sjajnost<br>zaslona                                                                                                    | ф                                                                          | -☆-                                                               | Isto kao i za<br>analogne                      |
| Brightness (Svjetlina)<br>/ Contrast (kontrast) | Contrast (Kontrast)                         | Podešava razliku između<br>svijetlih i tamnih područja                                                                                                    | 0                                                                          |                                                                   |                                                |
| Image Position                                  | Horizontal Position<br>(Vodoravni položaj)  | Pomicanje slike lijevo/desno.                                                                                                    |                                                                            | Zaključavanje<br>upravljanja - nije<br>potrebno za DVI/DP<br>ulaz |                                                |
| (Polozaj slike)                                 | Vertical Position<br>(Okomiti položaj)      | Pomicanje slike gore i dolje.                                                                                                    |                                                                            |                                                                   |                                                |
| Image Setup (Postav                             | Automatic<br>(Automatski)                   | Optimiziranje slike (veličina, polo                                                                                                    | ožaj, faza i t                                                             | akt).                                                             |                                                |
| 511407                                          | ₩<br>Manual (Ručno)                         | <ul> <li>Ručno optimiziranje slike. Pogled slike" na stranici 3-4.</li> <li>Clock (Sat)</li> <li>Phase (Faza)</li> <li>Save (Spremi)</li> </ul>                                                                                                    | ajte "Ručni                                                                | postav                                                            |                                                |
| Image Properties<br>(Svojstva slike)            | Color (Boja)                                | <ul> <li>Podešava intenzitet crvene, zelene</li> <li>Preset mode (Unaprijed postavljen</li> <li>Neutral (Neutralno)</li> <li>sRGB</li> <li>Reddish (Crvenkasto)</li> <li>Bluish (Plavkasto)</li> <li>Custom (Prilagođeno)</li> <li>Red (Crveno): Povećava ili su crvene boje slike.</li> <li>Green (Zeleno): Povećava ili su plave boje slike.</li> <li>Blue (Plavo): Povećava ili sn plave boje slike.</li> <li>Save (Spremi): Sprema prilag</li> <li>Ovaj monitor prima videosignale prikliučnice. Većina stolnih računa</li> </ul> | Isto kao i za<br>analogne                                                  |                                                                   |                                                |
|                                                 | Input video signal<br>(Ulazni video signal) | <ul> <li>priključnice. Većina stolnih računa<br/>priključnicu. Kada koristite DVI i<br/>upravljanju odaberite funkciju dig</li> <li>Selects D-SUB (Analog) (Odabi</li> <li>Selects DVI (Digital) (Odabir D</li> <li>Selects DP (Odabir za DP)</li> </ul>                                                                                                    | ala koriste I<br>DP priključ<br>italnog prik<br>r D-SUB (4<br>VI (Digitali | D-SUB<br>ak, u OSD<br>tljučka.<br>Analogno))<br>ni))              |                                                |

Tablica 2.2 OSD funkcije

| OSD Ikona na<br>Glavnom Izborniku | Podizbornik                          | Onis                                                                                                 | Kontrole i<br>Ugađanja<br>(Analogne)                      | Upravljačke tipke i<br>podešavanja<br>(DVI/DP) |
|-----------------------------------|--------------------------------------|----------------------------------------------------------------------------------------------------|-----------------------------------------------------------|------------------------------------------------|
|                                   |                                      | Odabir vrste skalirane slike                                                                         | (/maiogne)                                                | Isto kao i za                                  |
|                                   | Scaling (Skaliranje)                 | <ul> <li>Original AR (Izvorni AR): ist<br/>slike kao i kod ulaznog signal</li> </ul>                 | ti očekivani format<br>a.                                 | analogne                                       |
|                                   |                                      | Full Screen (Puni zaslon): Ras<br>zaslona.                                                           | širi sliku preko cijelog                                  |                                                |
| →≣                                | (j)                                  | Pokazuje rezoluciju, brzinu osvjež proizvodu.                                                        | avanja i detalje o                                        | Isto kao i za<br>analogne                      |
| Options (Opcije)                  | Information<br>(Informacije)         | Napomena: Ovaj zaslon ne dopuš<br>postavki.                                                          | ta nikakve promjene                                       |                                                |
|                                   | 0                                    | Promjena jezika izbornika.                                                                           |                                                           |                                                |
|                                   | Menu Language (Jezik<br>izbornika)   | Napomena: Izabrani jezik utječe s<br>On nema nikakvog utjecaja na bilo<br>izvodi na računalu.        | samo na jezik OSD-a.<br>o koji softver koji se            |                                                |
|                                   | (+ <del>1</del> +)                   | Prilagođavanje mjesta izbornika.                                                                     |                                                           | Isto kao i za                                  |
|                                   | Menu Position (Položaj<br>izbornika) | Default (Zadana)<br>Unačajka Zadano vraća položaj iz<br>postavke.                                    | bornika na zadane                                         | analogne                                       |
|                                   |                                      | Custom (Prilagođeno)                                                                                 |                                                           |                                                |
|                                   |                                      | <ul> <li>Horizontal (Vodoravno): Mije<br/>položaj OSD-a.</li> </ul>                                  | enja vodoravni                                            |                                                |
|                                   |                                      | • Vertical (Okomito): Mijenja o OSD-a.                                                               | okomiti položaj                                           |                                                |
|                                   |                                      | Save (Spremi)                                                                                        |                                                           |                                                |
|                                   |                                      | Spremanje prilagođenih polož                                                                         | žaja.                                                     |                                                |
|                                   |                                      | Cancel (Opoziv)                                                                                      |                                                           |                                                |
|                                   | Factory default                      | Reset (Ponovno postavi)                                                                              |                                                           |                                                |
|                                   | vrijednost)                          | Vraćanje monitora na tvorničke po                                                                    | ostavke.                                                  |                                                |
|                                   | ÷                                    | Promjena stope ponavljanja pritisl<br>isteka izbornika.                                              | ka na tipku i vremena                                     |                                                |
|                                   | Accessibility<br>(Dostupnost)        | <ul> <li>③ Button repeat rate (Brzina po<br/>Izaberite ← ili → za promjenu.</li> </ul>               | onavljanja tipke):                                        |                                                |
|                                   |                                      | • Off (Isključeno)                                                                                   |                                                           |                                                |
|                                   |                                      | Default (Zadana)                                                                                     |                                                           |                                                |
|                                   |                                      | Slow (Polako)                                                                                        |                                                           |                                                |
|                                   |                                      | Menu time out (Vremensko<br>izbornika): Postavlja dužinu vrem<br>ostati aktivan nakon zadnjeg pritis | ograničenje prikaza<br>ena u kojem će OSD<br>ka na tipku. |                                                |
| <b>⊡</b><br>Exit (Izlaz)          |                                      | Izlaz iz izbornika.                                                                                  |                                                           |                                                |

## Izbor podržanog načina prikaza

Načinom prikaza koji koristi monitor upravlja računalo. Prema tome, pogledajte dokumentaciju vašeg računala radi detalja o tome kako promijeniti načine prikaza.

Veličina slike, položaj i oblik se mogu mijenjati kad se promijeni način prikaza. To je normalno i slika se može ponovo podesiti pomoću automatskog postava slike i kontrola slike.

Za razliku od CRT monitora, koji zahtijevaju visoku stopu osvježavanja radi smanjenja titranja, kod LCD ili tehnologije ravnog zaslona nema titranja.

**Napomena:** Ako ste sustav prije koristili sa CRT monitorom i trenutno je konfiguriran na raspon prikaza izvan raspona ovog monitora, možda ćete trebati privremeno ponovo priključiti CRT monitor kako biste ponovno konfigurirali sustav, po mogućnosti na 1680 x 1050 pri 60 Hz, što je nazivna razlučivost zaslona.

Dolje prikazani načini prikaza tvornički su optimizirani.

| Vremenske postavke | Brzina osvježavanja (Hz) |
|--------------------|--------------------------|
| PAL                | 50 Hz                    |
| 640x350            | 70 Hz                    |
| 640x480            | 60, 66, 72, 75 Hz        |
| 720x400            | 70 Hz                    |
| 800 x 600          | 60, 72, 75 Hz            |
| 1024 x 768         | 60, 70, 75 Hz            |
| 1152x864           | 75 Hz                    |
| 1280x1024          | 60, 72, 75 Hz            |
| 1360x768           | 60 Hz                    |
| 1440x900           | 60, 75 Hz                |
| 1680x1050          | 60 Hz                    |
| 480p (640x480)     | 60 Hz                    |
| 480p (720x480)     | 60 Hz                    |
| 576p               | 50 Hz                    |
| 720p               | 50, 60 Hz                |

Tablica 2.3 Tvornički postavljeni načini prikaza

#### Zaokretanje slike

Prije zaokretanja monitora, na računalu morate podesiti zaokretanje slike. Za zaokretanje slike na računalu bit će potreban posebni softver ili će takav softver već biti instaliran zajedno s video grafičkim upravljačkim programima koji dozvoljavaju zaokretanje slike. Provjerite podešena grafička svojstva na računalu kako biste vidjeli je li takva funkcija dostupna.

Pokušajte s ovim koracima kako biste vidjeli da li je zaokretanje slike dostupno na vašem računalu.

- 1. Kliknite desnom tipkom radnu površinu i zatim kliknite Svojstva.
- 2. Odaberite karticu Postavke i zatim pritisnite Napredno.

3. Ako imate ATI, odaberite karticu Rotation i podesite željenu vrstu zaokretanja. Ako imate nVidia, kliknite karticu nVidia, u lijevom stupcu odaberite NV Rotate i zatim odaberite željenu vrstu zaokretanja. Ako imate Intel, kliknite karticu grafike Intel, kliknite Graphic Properties, odaberite karticu Rotation i zatim odaberite željenu vrstu zaokretanja.

Provjerite s proizvođačem računala da li se s njegove stranice za podršku mogu preuzeti upravljački programi za zaokretanje slike

## Razumijevanje upravljanja napajanjem

Svojstvo upravljanja napajanjem se poziva kad računalo prepozna da niste koristili miša ili tipkovnicu za korisničko-definirani vremenski period. Postoji nekoliko stanja kako je opisano u donjoj tablici.

Za postizanje optimalnih radnih svojstava, isključite monitor na kraju svakog radnog dana ili uvijek kad ga u toku dana ne namjeravate koristiti duže vrijeme.

| Stanje             | Indikator<br>napajanja | Zaslon        | Vraćanje u radno<br>stanje                                                                                                    | Sukladnost  |
|--------------------|------------------------|---------------|----------------------------------------------------------------------------------------------------|-------------|
| On                 | Zeleno                 | Normalan      |                                                                                                    |             |
| Pripravnost/Odgoda | Žuta                   | Prazan zaslon | Pritisnite tipku ili<br>pomaknite miša<br>Može doći do<br>manje stanke prije<br>ponovnog<br>pojavljivanja<br>slike.<br><b>Napomena:</b> Bilje<br>ška: Pripravnost se<br>također događa i | ENERGY STAR |
|                    |                        |               | slike na monitor.                                                                                                    |             |
| Isključeno         | Isključeno             | Prazan zaslon | Pritisnite gumb za<br>uključivanje<br>Može doći do<br>manje stanke prije<br>ponovnog<br>pojavljivanja<br>slike.                                                                          | ENERGY STAR |

Tablica 2.4 Indikator napajanja

#### Održavanje monitora

Svakako isključite električnu energiju prije izvođenja bilo kakvog održavanja monitora. **Nemojte:** 

- Dozvoliti da voda ili neka druga tekućina uđe u monitor.
- Koristiti otapala ili abrazivna sredstva.
- Koristiti zapaljivi materijal za čišćenje monitora ili bilo kojih drugih električnih aparata.
- Dodirivati područje zaslona monitora oštrim ili abrazivnim predmetima. Takav tip kontakta može uzrokovati trajno oštećenje zaslona.
- Koristiti sredstvo za čišćenje koje sadrži antistatičko otapalo ili slične aditive. To može oštetiti sloj zaslona.

#### Možete:

- Lagano navlažiti mekanu krpu vodom i nježno obrisati stranice i zaslon.
- Ukloniti masnoću ili otiske prstiju vlažnom krpom s malo blagog deterdženta.

#### Odvajanje baze i postolja monitora

korak 1: Postavite monitor na meku i ravnu površinu.

korak 2: Skinite bazu i postolje s monitora.

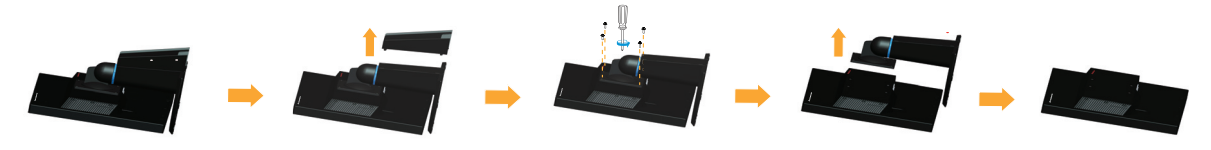

#### Zidna montaža (opcija)

Pogledajte upute koje ste dobili s osnovnim kompletom za montažu. Da biste LCD monitor premjestili s radnog stola na zid, učinite sljedeće:

Korak 1: Provjerite je li isključeno napajanje, a zatim izvucite strujni kabel iz utičnice.

Korak 2: Položite LCD monitor licem prema dolje na ručnik ili deku.

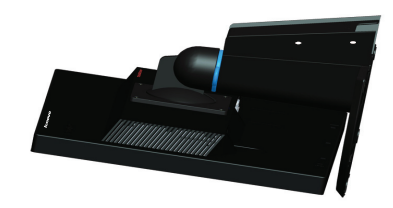

Korak 3: Skinite bazu s monitora, pogledajte "Odvajanje baze i postolja monitora".

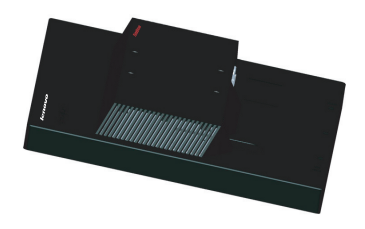

Korak 4: Postavite zidni držač iz pribora za zidnu ugradnju koji odgovara VESA standardu (razmak 100 mm x 100 mm), VESA vijak za montažu M4 x 10 mm.

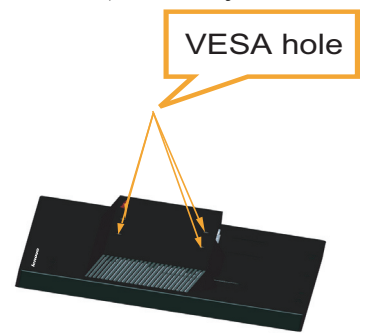

Korak 5: Namjestite LCD monitor na zid, prema uputama koje ste dobili uz komplet za zidnu montažu.

Samo za uporabu sa zidnim nosačem koji ispunjava UL standard ili sličnim nosačem. 8kg

## Poglavlje 3. Referentne informacije

Poglavlje sadrži specifikacije monitora, upute za ručnu instalaciju upravljačkog programa za monitor, informacije o rješavanju problema i informacije o servisu.

## Specifikacije monitora

| Mjere                                               | Dubina                                                   | 187,9 mm (7,40 inča)                            |
|-----------------------------------------------------|----------------------------------------------------------|-------------------------------------------------|
|                                                     | Visina                                                   | 367,1 mm (14,45 inča)                           |
|                                                     | Širina                                                   | 506,0 mm (19,92 inča)                           |
| Ploča                                               | Veličina                                                 | 22 inča                                         |
|                                                     | Pozadinsko svjetlo                                       | LED-dioda                                       |
|                                                     | Format slike                                             | 16:10                                           |
| Postolje                                            | Nagib                                                    | Raspon: $0^{\circ} \sim 30^{\circ}$             |
| VESA držač                                          | Podržano                                                 | 100 mm x 100 mm (3,94 inča x 3,94 inča)         |
| Slika                                               | Veličina vidljive slike                                  | 559,0 mm (22 inča)                              |
|                                                     | Maksimalna visina                                        | 296,1 mm (11,66 inča)                           |
|                                                     | Maksimalna širina                                        | 473,76 mm (18,65 inča)                          |
|                                                     | Piksel broj znakova po<br>inču                           | 0,282 mm (0,01 inča)                            |
| Ulazni napon                                        | Napon napajanja                                          | 90-264VAC (100~240VAC+/-10%)                    |
|                                                     | Maks. struja napajanja                                   | 1,5 A                                           |
| Potrošnja struje                                    | Normalan rad                                             | <26 W                                           |
| Napomena: Navedena<br>potrošnja struje se odnosi na | Pripravnost/Odgoda                                       | <0,5 W (analogni), <0,5 W (DVI),<br><0,5 W (DP) |
| monitor i na napajanje                              | Isključeno                                               | <0,5W na 100Vac & 240Vac                        |
|                                                     | Napomena: bez USB /<br>web-kamere / vanjskog<br>zvučnika |                                                 |
| Video ulaz (Analogni)                               | Ulazni signal                                            | Analogni direktni pogon, 75 oma 0,7V            |
|                                                     | Vodoravna adresabilnost                                  | 1680 piksela (maks.)                            |
|                                                     | Okomita adresabilnost                                    | 1050 linija (maks.)                             |
|                                                     | Frekvencija sata                                         | 205 MHz                                         |

Tablica 3.1 Podaci monitora za tip-model LT2252pwA

| Videoulaz (DVI)         | Sučelje                 | DVI                           |  |
|-------------------------|-------------------------|-------------------------------|--|
|                         | Ulazni signal           | VESA TMDS (Panel Link™)       |  |
|                         | Vodoravna adresabilnost | 1680 piksela (maks.)          |  |
|                         | Okomita adresabilnost   | 1050 linija (maks.)           |  |
|                         | Frekvencija sata        | 165 MHz                       |  |
| Video ulaz (DP)         | Ulazni signal           | DP                            |  |
|                         | Vodoravna adresabilnost | 1680 piksela (maks.)          |  |
|                         | Okomita adresabilnost   | 1050 linija (maks.)           |  |
|                         | Frekvencija sata        | 205 MHz                       |  |
| Komunikacije            | VESA DDC                | CI                            |  |
| Podržani načini prikaza | Vodoravna frekvencija   | 30 kHz – 83 kHz               |  |
|                         | Okomita frekvencija     | 50 Hz – 75 Hz                 |  |
|                         | Nominalna razlučivost   | 1680 x 1050 pri 60 Hz         |  |
| Temperatura             | U radu                  | 0° do 40° C (32° do 104° F)   |  |
|                         | Pri skladištenju        | -20° do 60° C (-4° do 140° F) |  |
|                         | Pri otpremi             | -20° do 60° C (-4° do 140° F) |  |
| Vlažnost                | U radu                  | 10% do 80% bez kondenzacije   |  |
|                         | Pri skladištenju        | 5% do 95% bez kondenzacije    |  |
|                         | Pri otpremi             | 5% do 95% bez kondenzacije    |  |

Tablica 3.1 Podaci monitora za tip-model LT2252pwA

## Otklanjanje poteškoća

Ako imate problem s postavljanjem ili korištenjem monitora, možda ga možete sami riješiti. Prije pozivanja vašeg trgovca ili Lenova, pokušajte predložene akcije koje su odgovarajuće za vaš problem.

| Tablica | 3 | 2 | Otklan | janje | e p | oteškoća |
|---------|---|---|--------|-------|-----|----------|
|         |   |   |        |       |     |          |

| Problemi                                                                                                    | Mogući uzrok                                                                                                    | Predložena akcija                                                                                                    | Brze upute                                                      |
|----------------------------------------------------------------------------------------------------|----------------------------------------------------------------------------------------------------|----------------------------------------------------------------------------------------------------|-----------------------------------------------------------------|
| Na zaslonu je<br>prikazan tekst<br>"Out of Range<br>(Izvan raspona)" i<br>trepće plava<br>žaruljica<br>napajanja. | Sustav je postavljen na<br>način prikaza koji<br>monitor ne podržava.                                                                                   | Ako ste zamijenili stari<br>monitor, ponovno ga spojite<br>i podesite raspon načina<br>prikaza tako da bude u<br>navedenom rasponu za novi<br>monitor.<br>Ako koristite sustav<br>Windows, ponovno ga<br>pokrenite u sigurnom načinu<br>i tada izaberite podržani<br>način prikaza za vaše<br>računalo.<br>Ako te opcije ne rade,<br>obratite se Centru za<br>podršku. | "Izbor podržanog<br>načina prikaza" na<br>stranici 2-7          |
| Kvaliteta slike je<br>neprihvatljiva.                                                                             | Kabel video signala nije<br>spojen na monitor ili<br>sustav.                                                                                            | Provjerite je li signalni<br>kabel čvrsto priključen na<br>sustav i monitor.                                                                                                    | "Povezivanje i<br>uključivanje monitora"<br>na stranici 1-5     |
|                                                                                                    | Postavke boje su možda<br>neispravne.                                                                                                    | Izaberite druge postavke<br>boje na OSD izborniku.                                                                                                    | "Podešavanje slike na<br>monitoru" na stranici<br>2-3           |
|                                                                                                    | Funkcija automatskog<br>postava slike nije<br>izvedena.                                                                                                 | Izvedite automatski postav<br>slike.                                                                                                    | "Podešavanje slike na<br>monitoru" na stranici<br>2-3           |
| Kontrolna lampica<br>napajanja ne<br>svijetli i nema<br>slike.                                                    | <ul> <li>Prekidač za<br/>uključivanje nije<br/>uključen.</li> <li>Kabel za napajanje<br/>je opušten ili<br/>isključen.</li> <li>Nema struje.</li> </ul> | <ul> <li>Provjerite je li kabel za<br/>napajanje pravilno<br/>spojen.</li> <li>Provjerite ima li struje<br/>u utičnici.</li> <li>Uključite monitor.</li> <li>Pokušajte s drugim<br/>kabelom za napajanje.</li> <li>Pokušajte s drugom<br/>električnom utičnicom.</li> </ul>                                                                                            | "Povezivanje i<br>uključivanje monitora"<br>na stranici 1-5     |
| Zaslon je prazan i<br>indikator<br>napajanja svijetli<br>žuto.                                                    | Monitor je u stanju<br>pripravnosti/odgode.                                                                                                    | <ul> <li>Pritisnite bilo koju<br/>tipku ili pomaknite<br/>miša da vratite u radno<br/>stanje.</li> <li>Provjerite postavke<br/>Opcija napajanja na<br/>računalu.</li> </ul>                                                                                                    | "Razumijevanje<br>upravljanja<br>napajanjem" na stranici<br>2-9 |

| Tablica | 3.2 | Otklanjanje | poteškoća |
|---------|-----|-------------|-----------|
|---------|-----|-------------|-----------|

| Problemi                                                                                           | Mogući uzrok                                                                                                    | Predložena akcija                                                                                                    | Brze upute                                                            |
|----------------------------------------------------------------------------------------------------|----------------------------------------------------------------------------------------------------|----------------------------------------------------------------------------------------------------|-----------------------------------------------------------------------|
| Indikator<br>napajanja svijetli<br>žuto, ali nema<br>slike.                                        | Kabel za prijenos video-<br>signala je loše spojen ili<br>je odvojen od sustava ili<br>monitora.                                         | Provjerite je li video kabel<br>ispravno povezan na sustav.                                                                                          | "Povezivanje i<br>uključivanje monitora"<br>na stranici 1-5           |
|                                                                                                    | Svjetlina i kontrast<br>monitora su postavljeni<br>na najniže.                                                                           | Podesite svjetlinu i kontrast<br>na OSD izborniku.                                                                                                   | "Podešavanje slike na<br>monitoru" na stranici<br>2-3                 |
| Jedan ili više<br>piksela su bez<br>boje.                                                          | To je karakteristika<br>LCD tehnologije i nije<br>kvar LCD-a.                                                                            | Ako nedostaje više od pet<br>piksela, obratite se Centru<br>za podršku.                                                                              | Dodatak A."Servis i<br>podrška" na stranici<br>A-1                    |
| <ul> <li>Rasplinuti<br/>redovi teksta<br/>ili nejasna<br/>slika.</li> <li>Vodoravne ili</li> </ul> | <ul> <li>Postavke slike nisu<br/>optimizirane.</li> <li>Postavka sustava<br/>Svojstva prikaza<br/>nije bila<br/>optimizirana.</li> </ul> | Podesite rezoluciju na<br>sustavu tako da je u skladu s<br>nativnom rezolucijom<br>monitora: 1680 x 1050 na<br>60 Hz.                                | "Podešavanje slike na<br>monitoru" na stranici<br>2-3                 |
| okomite linije<br>u slici.                                                                         |                                                                                                    | Izvedite automatski postav<br>slike. Ako automatski<br>postav slike ne pomogne<br>izvedite ručni postav slike.                                       | "Izbor podržanog<br>načina prikaza" na<br>stranici 2-7                |
|                                                                                                    |                                                                                                    | Kad radite s nativnom<br>rezolucijom možda ćete<br>moći napraviti dodatna<br>poboljšanja podešavanjem<br>postavke Točke po inču<br>(DPI) na sustavu. | Pogledajte odjeljak<br>Dodatno u svojstvima<br>prikaza vašeg sustava. |

#### Ručni postav slike

Ako automatski postav slike ne napravi sliku kakvu želite, izvedite ručni postav slike.

Napomena: Bilješka: Neka vaš monitor bude uključen oko 15 minuta dok se ne zagrije.

- 1. Pritisnite 🕶 na dnu monitora da otvorite OSD izbornik.
- 2. Koristite ← ili → za izbor ℑ i pritisnite ← za pristup.
- 3. Koristite ← ili → za ručni izbor i pritisnite ← za pristup.
- 4. Upotrijebite ← ili → za izbor podešavanja Clock (Sat) i Phase (Faze).
  - **Clock (Sat)** (frekvencija piksela) podešava broj piksela koji se skeniraju u jednom vodoravnom prolazu. Ako frekvencija nije ispravna, zaslon pokazuje okomite pruge i slika nema ispravnu širinu.
  - **Phase (Faza)** podešava fazu signala takta piksela. Kod pogrešne podešenosti faze slika ima vodoravne smetnje na svjetlu slike.
- 5. Kad slika više ne izgleda iskrivljena spremite postavke za Takt i Fazu.
- 6. Pritisnite ⇔ za izlaz iz OSD izbornika.

#### Ručno instaliranje upravljačkog programa monitora

U nastavku je opisana ručna instalacija upravljačkog programa monitora za sustave Microsoft Windows Vista, Microsoft Windows 7, Microsoft Windows 8/8.1.

#### Instaliranje upravljačkog programa monitora u sustavu Windows Vista

Za korištenje značajke Uključi i radi u sustavu Microsoft Windows Vista, učinite sljedeće:

- 1. Isključite računalo i sve spojene uređaje.
- 2. Provjerite je li monitor ispravno spojen.
- 3. Uključite monitor, a nakon toga jedinicu sustava. Pustite neka računalo pokrene operativni sustav Windows Vista.
- Na mrežnoj stranici tvrtke Lenovo http://support.lenovo.com/LT2252pwA pronađite odgovarajući upravljački program monitora i preuzmite ga na računalo na koje je priključen monitor (kao što je stolno računalo).
- 5. Kliknite Start (Početak), Control Panel (Upravljačka ploča) i zatim kliknite na ikonu Hardware and Sound (Hardver i zvuk).
- 6. Kliknite ikonu Personalization (Osobne prilagodbe).
- 7. Kliknite ikonu Display Settings (Postavke zaslona).
- 8. Kliknite tipku Advanced Settings(Napredne postavke).
- 9. Kliknite na karticu Monitor.
- 10. Kliknite na tipku Properties (Svojstva).
- 11. Kliknite na karticu Driver (Upravljački program).
- 12. Kliknite Update Driver (Ažuriraj upravljački program), zatim kliknite na Browse the computer to find the driver program (Pretraži na računalu za pronalaženje upravljačkog programa).
- 13. Označite Pick from the list of device driver program on the computer (Izbor s popisa upravljačkih programa uređaja na računalu).
- 14. Kliknite gumb Hard Disk (Imam disk). Kliknite na gumb Browse (Pretraži) i odaberite sljedeću putanju :
  X:\Monitor Drivers\Windows Vista (gdje X predstavlja "mapu u kojoj se nalazi preuzeti upravljački program"

(kao što je stolno računalo)).

- 15. Odaberite datoteku "lenlt2252pwa.inf" i kliknite gumb Open (Otvori). Kliknite na tipku OK (U redu).
- 16. U novom prozoru odaberite LEN LT2252pwA i kliknite Next (Dalje)
- 17. Po završetku instalacije izbrišite preuzete datoteke i zatvorite sve prozore.
- 18. Ponovno pokrenite sustav. Sustav će automatski izabrati maksimalnu stopu osvježavanja i odgovarajuće profile usklađivanja boja.

**Napomena:** Na LCD monitorima, za razliku od CRT-ova, veća brzina osvježavanja ne poboljšava kvalitetu prikaza. Lenovo preporuča upotrebu 1680 x 1050 uz brzinu osvježavanja od 60 Hz ili 640 x 480 uz brzinu osvježavanja od 60 Hz.

#### Instalacija upravljačkog programa monitora u sustavu Windows 7

Za korištenje značajke Uključi i radi u sustavu Microsoft Windows 7, učinite sljedeće:

- 1. Isključite računalo i sve spojene uređaje.
- 2. Provjerite je li monitor ispravno spojen.
- 3. Uključite monitor, a nakon toga jedinicu sustava. Pustite neka računalo pokrene operativni sustav Windows 7.
- Na mrežnoj stranici tvrtke Lenovo http://support.lenovo.com/LT2252pwA pronađite odgovarajući upravljački program monitora i preuzmite ga na računalo na koje je priključen monitor (kao što je stolno računalo).
- 5. Otvorite prozor **Display Properties (Svojstva zaslona)** tako da kliknete ikonu **Start** (**Početak**), **Control Panel (Upravljačka ploča)** i **Hardware and Sound (Hardver i zvuk)** i zatim kliknite ikonu **Display (Prikaz)**.
- 6. Kliknite karticu Change the display settings (Promijeni postavke zaslona).
- 7. Kliknite na ikonu Advanced Settings (Napredne postavke).
- 8. Kliknite na karticu Monitor.
- 9. Kliknite na tipku Properties (Svojstva).
- 10. Kliknite na karticu Driver (Upravljački program).
- 11. Kliknite Update Driver (Ažuriraj upravljački program), zatim kliknite na Browse the computer to find the driver program (Pretraži na računalu za pronalaženje upravljačkog programa).
- 12. Označite Pick from the list of device driver program on the computer (Izbor s popisa upravljačkih programa uređaja na računalu).
- Kliknite gumb Hard Disk (Imam disk). Kliknite na gumb Browse (Pretraži) i odaberite sljedeću putanju : X:\Monitor Drivers\Windows 7

(gdje **X** predstavlja "mapu u kojoj se nalazi preuzeti upravljački program" (kao što je stolno računalo)).

- 14. Odaberite datoteku "lenlt2252pwa.inf" i kliknite gumb Open (Otvori). Kliknite na tipku OK (U redu).
- 15. U novom prozoru odaberite LEN LT2252pwA i kliknite Next (Dalje)
- 16. Po završetku instalacije izbrišite preuzete datoteke i zatvorite sve prozore.
- 17. Ponovno pokrenite sustav. Sustav će automatski izabrati maksimalnu stopu osvježavanja i odgovarajuće profile usklađivanja boja.

**Napomena:** Na LCD monitorima, za razliku od CRT-ova, veća brzina osvježavanja ne poboljšava kvalitetu prikaza. Lenovo preporuča upotrebu 1680 x 1050 uz brzinu osvježavanja od 60 Hz ili 640 x 480 uz brzinu osvježavanja od 60 Hz.

#### Instalacija upravljačkog programa monitora u sustavu Windows 8/8.1

Za korištenje značajke Uključi i radi u sustavu Microsoft Windows 8/8.1, učinite sljedeće:

- 1. Isključite računalo i sve spojene uređaje.
- 2. Provjerite je li monitor ispravno spojen.
- 3. Uključite monitor, a nakon toga jedinicu sustava. Pustite neka računalo pokrene operativni sustav Windows 8/8.1.
- Na mrežnoj stranici tvrtke Lenovo http://support.lenovo.com/LT2252pwA pronadite odgovarajući upravljački program monitora i preuzmite ga na računalo na koje je priključen monitor (kao što je stolno računalo).
- Na Desktop (radnoj površini), pomaknite miš u donji desni kut zaslona, odaberite Settung (Postavljanje), dvaput kliknite Control Panel (Upravljačka ploča), a zatim dvaput kliknite ikonu Hardwave and sound (Hardver i zvuk) i nakon toga Display (Prikaz).
- 6. Kliknite karticu Change the display settings (Promijeni postavke zaslona).
- 7. Kliknite na ikonu Advanced Settings (Napredne postavke).
- 8. Kliknite na karticu Monitor.
- 9. Kliknite na tipku Properties (Svojstva).
- 10. Kliknite na karticu Driver (Upravljački program).
- 11. Kliknite Update Driver (Ažuriraj upravljački program), zatim kliknite na Browse the computer to find the driver program (Pretraži na računalu za pronalaženje upravljačkog programa).
- 12. Označite Pick from the list of device driver program on the computer (Izbor s popisa upravljačkih programa uređaja na računalu).
- 13. Kliknite gumb Hard Disk (Imam disk). Kliknite na gumb Browse (Pretraži) i odaberite sljedeću putanju :
   X:\Monitor Drivers\Windows 8&8.1

(gdje **X** predstavlja "mapu u kojoj se nalazi preuzeti upravljački program" (kao što je stolno računalo)).

- 14. Odaberite datoteku "lenlt2252pwa.inf" i kliknite gumb Open (Otvori). Kliknite na tipku OK (U redu).
- 15. U novom prozoru odaberite LEN LT2252pwA i kliknite Next (Dalje)
- 16. Po završetku instalacije izbrišite preuzete datoteke i zatvorite sve prozore.
- 17. Ponovno pokrenite sustav. Sustav će automatski izabrati maksimalnu stopu osvježavanja i odgovarajuće profile usklađivanja boja.

**Napomena:** Na LCD monitorima, za razliku od CRT-ova, veća brzina osvježavanja ne poboljšava kvalitetu prikaza. Lenovo preporuča upotrebu 1680 x 1050 uz brzinu osvježavanja od 60 Hz ili 640 x 480 uz brzinu osvježavanja od 60 Hz.

#### Dobivanje dodatne pomoći

Ako još uvijek niste riješili problem, molimo vas kontaktirajte Lenovo centar za podršku korisnicima. Više pojedinosti za kontaktiranje centra potražite na Dodatak A."Servis i podrška" na stranici A-1.

### Podaci o servisu

#### Odgovornost kupca

Jamstvo ne vrijedi za proizvod koji je oštećen zbog nezgode, nepropisnog korištenja, korištenja nesukladnog s podacima proizvoda, nepropisnog korištenja, nebrige, nepropisne montaže, korištenja nesukladnog podacima proizvoda i uputama ili zbog neovlaštenih izmjena, popravaka ili preinaka.

Slijede primjeri nepropisnog korištenja, nebrige i oni nisu obuhvaćeni jamstvom:

- Slike koje su trajno ocrtane na CRT monitoru. Trajno ocrtane slike mogu se spriječiti upotrebom pokretljivog čuvara ekrana ili upravljanja napajanjem.
- Fizička oštećenja na poklopcima, zaštitnim pločama, bazi i kabelima.
- Ogrebotine ili proboji na ekranu monitora.

#### Servisni dijelovi

Sljedeći dijelovi koriste se za Lenovo servis ili ih koriste ovlašteni serviseri Lenovo i oni služe kao jamstvo za kupca. Dijelovi se koriste isključivo za servis. Donja tablica prikazuje podatke o modelu 2572-M\*1.

| FRU (JEDINICA<br>ZA ZAMJENU NA<br>TERENU)<br>BROJ DIJELA | OPIS                                                           | Model / vrsta uređaja<br>(MTM) | BOJA |
|----------------------------------------------------------|----------------------------------------------------------------|--------------------------------|------|
| 03X7982                                                  | FRU monitor sa širokim<br>zaslonom LT2252p                     | 2572-MB1                       | RB   |
| 03X7983                                                  | LT2252p kabel za široki<br>analogni monitor (1,8 m,<br>RoHS)   | 2572-MB1                       | RB   |
| 03X7984                                                  | LT2252p kabel za široki<br>analogni monitor                    | 2572-MB1                       | RB   |
| 03X7985                                                  | Stalak i baza za FRU<br>monitor sa širokim<br>zaslonom LT2252p | 2572-MB1                       | RB   |

Tablica 3.3 Popis servisnih dijelova

## Dodatak A. Servis i podrška

Sljedeće informacije opisuju tehničku podršku koja je dostupna za vaš proizvod tijekom razdoblja jamstva ili tijekom radnog vijeka proizvoda. Potpune informacije o uvjetima Lenovo jamstva naći ćete u Lenovo ograničenom jamstvu.

## Registracija vaše opcije proizvoda

Registrirajte se kako biste dobivali ažurirane informacije o servisu i podršci kao i besplatnu ili jeftiniju dodatnu računalnu opremu i sadržaje. Idite na: http://www.lenovo.com/register

#### Mrežna tehnička podrška

Mrežna tehnička podrška dostupna je tijekom radnog vijeka proizvoda na adresi: http://www.lenovo.com/support

Pomoć prilikom zamjene ili promjene oštećenih dijelova također je dostupna tijekom trajanja jamstva. Nadalje, ako je vaša opcija proizvoda instalirana na računalo Lenovo, moguće je steći pravo i na servis u vašim prostorima. Predstavnik Lenovo tehničke podrške može vam pomoći pronaći najbolju alternativu.

#### Telefonska tehnička podrška

Podrška prilikom instalacije i konfiguracije preko Centra za podršku korisnicima bit će dostupna 90 dana nakon preuzimanja proizvodne opcije. Nakon toga podrška prestaje ili je dostupna uz naknadu, prema odluci tvrtke Lenovo. Dodatna podrška dostupna je uz posebnu naknadu.

Prije poziva predstavniku Lenovo tehničke podrške, pripremite sljedeće informacije: naziv i broj proizvodne opcije, dokaz o kupnji, proizvođača računala, model, serijski broj i priručnik, točno navedene moguće poruke o pogreškama, opis problema, te hardversku i softversku konfiguraciju vašeg sustava.

Vaš predstavnik za tehničku podršku može od vas zatražiti ponovni prolazak kroz problem ako ste tijekom poziva pokraj vašeg računala.

Brojevi telefona podliježu promjenama bez prethodne najave. Ažurirani popis brojeva telefona za Lenovo podršku uvijek je dostupan na: http://consumersupport.lenovo.com

| Zemlja ili regija | Broj telefona                                                                                                    |
|-------------------|----------------------------------------------------------------------------------------------------|
| Afrika            | Afrika: +44 (0)1475-555-055<br>Južna Afrika: +27-11-3028888 i 0800110756<br>Središnja Afrika: Kontaktirajte najbliži Lenovo<br>Poslovni partner |
| Argentina         | 0800-666-0011 (Španjolski)                                                                                                    |
| Australija        | 131-426 (Engleski)                                                                                                    |
| Austrija          | Jamstveni servis i podrška: 01-211-454-610 (Njemački)                                                                                           |
| Belgija           | Jamstveni servis i podrška: 02-225-3611 (Nizozemski, Francuski)                                                                                 |
| Bolivija          | 0800-10-0189 (Španjolski)                                                                                                    |

| Zemlja ili regija          | Broj telefona                                                                                                    |
|----------------------------|----------------------------------------------------------------------------------------------------|
| Brazil                     | Regija Sao Paulo: (11) 3889-8986<br>Izvan regije Sao Paulo: 0800-701-4815<br>(Brazilski portugalski)                    |
| Brunej                     | 801-1041 (Engleski, Bahasa Melayu)                                                                                      |
| Kanada                     | Toronto: 416-383-3344<br>Izvan Toronta: 1-800-565-3344<br>(Engleski, Francuski)                                         |
| Čile                       | Besplatni: 188-800-442-488<br>800-361-213<br>(Španjolski)                                                               |
| Kina                       | 86-10-58851110<br>800-990-8888<br>(Mandarinski)                                                                         |
| Kina<br>(Hong Kong S.A.R.) | (852) 3071-3561<br>(Kantonski, Engleski, Mandarinski)                                                                   |
| Kina<br>(Macao S.A.R.)     | ThinkCentre Commercial PC: 795-9892<br>Multimedia Home PC: 0800-336<br>(Kantonski, Engleski, Mandarinski)               |
| Kolumbija                  | 1-800-912-3021 (Španjolski)                                                                                             |
| Kostarika                  | 0-800-011-1029 (Španjolski)                                                                                             |
| Hrvatska                   | 0800-0426                                                                                                    |
| Cipar                      | +357-22-841100                                                                                                    |
| Republika Češka            | +420-2-7213-1316                                                                                                    |
| Danska                     | Jamstveni servis i podrška: 7010-5150 (Danski)                                                                          |
| Dominikanska Republika     | 1- 866- 434- 2080 (Španjolski)                                                                                          |
| Ekvador                    | 1- 800- 426911(španjolski jezik)                                                                                        |
| Egipat                     | +202-35362525                                                                                                    |
| El Salvador                | 800-6264 (Španjolski)                                                                                                   |
| Estonija                   | +372 6776793<br>+372 66 00 800                                                                                          |
| Finska                     | Jamstveni servis i podrška: +358-800-1-4260 (Finski)                                                                    |
| Francuska                  | Jamstveni servis i podrška (hardver): 0810-631-213<br>Jamstveni servis i podrška (softver): 0810-631-020<br>(Francuski) |
| Njemačka                   | Podrška za servis u okviru jamstva: 01805 004618 (Njemački)                                                             |
| Grčka                      | +30-210-680-1700                                                                                                    |
| Guatemala                  | 1800-624-0051 (Španjolski)                                                                                              |
| Honduras                   | Tegucigalpa: 232-4222<br>San Pedro Sula: 552-2234<br>(Španjolski)                                                       |
| Mađarska                   | +36-1-382-5716<br>+36-1-382-5720<br>(Engleski, Mađarski)                                                                |
| Indija                     | 1800-425-2666<br>+91-80-2535-9182<br>(Engleski)                                                                         |

| Zemlja ili regija | Broj telefona                                                                                                    |
|-------------------|----------------------------------------------------------------------------------------------------|
| Indonezija        | 021 5238 823<br>Samo lokalni brojevi: 001-803-606-282<br>DID (Izravni unutarnji pozivi): +603 8315 6859<br>(Engleski, Bahasa Indonezija)                                                                                                    |
| Irska             | Jamstveni servis i podrška: 01-881-1444 (Engleski)                                                                                                    |
| Izrael            | Givat Shmuel servisni centar: +972-3-531-3900<br>(Hebrejski, Engleski)                                                                                                    |
| Italija           | Jamstveni servis i podrška: +39-800-820094 (Talijanski)                                                                                                    |
| Japan             | Besplatni: 0120-20-5550<br>Internationacionalno: +81-46-266-4716                                                                                                    |
|                   | Na gornjim brojevima dobit čete odgovor na japanskom jeziku. Za<br>odgovore na engleskom jeziku pričekajte završetak japanskog odgovora i<br>javit će vam se operater. Recite "Molim pomoć na engleskom" i vaš se<br>poziv preusmjeriti operateru koji govori engleski.<br>Računalni softver: 0120-558-695<br>Prekomorski pozivi: +81-44-200-8666<br>(Japanski) |
| Koreja            | 1588-6782 (Korejski)                                                                                                    |
| Latvija           | +371 7070360                                                                                                    |
| Litva             | +370 5 278 66 00                                                                                                    |
| Luksemburg        | +352-360-385-343 (Francuski)                                                                                                    |
| Malezija          | Samo lokalni brojevi: 1800-88-1889<br>DID: +603 8315 6855<br>(Engleski, Bahasa Melayu)                                                                                                    |
| Malta             | +35621445566                                                                                                    |
| Meksiko           | 001-866-434-2080 (Španjolski)                                                                                                    |
| Srednji istok     | +44 (0)1475-555-055                                                                                                    |
| Nizozemska        | +31-20-514-5770 (Nizozemski)                                                                                                    |
| Novi Zeland       | 0800-733-222 (Engleski)                                                                                                    |
| Nikaragva         | 001- 800- 220- 1830 (Španjolski)                                                                                                    |
| Norveška          | Jamstveni servis i podrška: 8152-1550 (Norveški)                                                                                                    |
| Panama            | Centar za pomoć Lenovo korisnicima: 001-866-434-2080 (besplatno)<br>206- 6047 (Španjolski)                                                                                                    |
| Peru              | 0-800- 50- 866 (Španjolski)                                                                                                    |
| Filipini          | 1800-1601-0033 (Engleski, Filipinski)                                                                                                    |
| Poljska           | +48-22-878-6999 (Poljski)                                                                                                    |
| Portugal          | +351-21-892-7046 (Portugalski)                                                                                                    |
| Rumunjska         | +4-021-224-4015                                                                                                    |
| Rusija            | Moskva: +7-(495)-258-6300<br>Besplatni: +8-800-200-6300<br>(Ruski)                                                                                                    |
| Singapur          | Samo lokalni brojevi: 800-6011-343<br>DID: +603 8315 6859 (Engleski)                                                                                                    |
| Slovačka          | +421-2-4954-5555                                                                                                    |
| Slovenija         | +386-1-200-50-60 (Slovenski)                                                                                                    |

| Zemlja ili regija             | Broj telefona                                                                                                    |
|-------------------------------|----------------------------------------------------------------------------------------------------|
| Španjolska                    | 91-714-7983<br>0901-100-000<br>(Španjolski)                                                                                                    |
| Šri Lanka                     | +9411 2493547<br>+9411 2493548<br>(Engleski)                                                                                                    |
| Švedska                       | Jamstveni servis i podrška: 077-117-1040 (Švedski)                                                                                                    |
| Švicarska                     | Jamstveni servis i podrška: 0800-55-54-54<br>(Njemački, Francuski, Talijanski)                                                                                                    |
| Tajvan                        | 886-2-8723-9799<br>0800-000-702<br>(Mandarinski)                                                                                                    |
| Tajland                       | Samo lokalni brojevi: 1-800-060-066<br>66 2273 4088<br>DID: +603 8315 6857 (Tajlandski, Engleski)                                                                                 |
| Turska                        | 0212 336 03 66 , 00800 448 825 165 (Turski)                                                                                                    |
| Ujedinjeno Kraljevstvo        | Pomoć za standardno jamstvo: 08705-500-900 (Engleski)                                                                                                    |
| Sjedinjene Američke<br>Države | 1-800-426-7378 (Engleski)                                                                                                    |
| Urugvaj                       | 000-411-005-6649 (Španjolski)                                                                                                    |
| Venezuela                     | 0-800- 100- 2011 (Španjolski)                                                                                                    |
| Vijetnam                      | Iz sjevernog područja i grada Hanoia:<br>844 3 946 2000 ili 844 3 942 6457<br>Za južno područje i grad Ho Ši Min:<br>848 3.829 5160 ili 844 3 942 6457<br>(Vijetnamski, Engleski) |

#### Dodatak B. Napomene

Lenovo ne mora proizvode, usluge i funkcije opisane u ovom dokumentu ponuditi u svim državama. Za informacije o proizvodima i uslugama koje se mogu nabaviti u vašem području posavjetujte se s lokalnim predstavnikom tvrtke Lenovo. Upućivanje na proizvod, program ili usluga tvrtke Lenovo ne pretpostavlja da se mogu koristiti samo taj proizvod, program ili usluga tvrtke Lenovo. Bilo koji funkcionalno ekvivalentan proizvod, program ili usluga koji ne krši prava tvrtke Lenovo na intelektualno vlasništvo, može se koristiti kao zamjena. Međutim, korisnik je dužan procijeniti i provjeriti funkcionalnost svakog drugog proizvoda, program ili usluge.

Lenovo može imati patente ili prijave patenata koji se odnose na predmet ovog dokumenta. Posjedovanje ovog dokumenta ne daje vam nikakva prava na korištenje tih patenata. Upite o licenci možete, u pismenom obliku, poslati na:

Lenovo (United States), Inc. 1009 Think Place - Building One Morrisville, NC 27560 U.S.A. Prima: Lenovo Director of Licensing

LENOVO DOSTAVLJA OVAJ PRIRUČNIK "KAKAV JEST" BEZ BILO KAKVOG JAMSTVA, IZRAVNOG ILI NEIZRAVNOG, UKLJUČUJUĆI BEZ OGRANIČENJA, NEIZRAVNA JAMSTVA NEPOVREDIVOSTI, UTRŽIVOSTI I POGODNOSTI ZA ODREĐENU SVRHU. Prava nekih država ne dopuštaju isključenje izričitih ili nametnutih jamstava u određenim transakcijama, stoga se ova izjava ne mora odnositi na Vas.

Ove informacije mogu sadržavati tehničke netočnosti i tiskarske pogreške. Ovdje sadržane informacije povremeno se mijenjaju, a te promjene će biti uključene u nova izdanja publikacije. Lenovo može vršiti poboljšanja i/ili promjene proizvoda i/ili programa opisanih ovom publikacijom u bilo koje vrijeme, bez prethodne obavijesti.

Proizvodi opisani u ovom dokumentu nisu namijenjeni za primjenu u aplikacijama za održavanje života u kojima bi kvar mogao uzrokovati ozljede ili smrt osoba. Informacije sadržane u ovom dokumentu ne utječu na tehničke karakteristike i jamstva za Lenovo proizvode Niti jedan dio ovog dokumenta ne predstavlja izravnu ili nametnutu licencu ili osiguranje od šteta prema pravima na intelektualno vlasništvo tvrtke Lenovo ili trećih stranaka. Sve informacije sadržane u ovom dokumentu dobivene su u specifičnim okruženjima i služe samo kao primjer. Rezultati dobiveni u drugim radnim okruženjima mogu varirati.

Lenovo može koristiti ili distribuirati bilo koje informacije koje vi dobavite, na bilo koji način koji on smatra prikladnim, bez obaveze prema vama.

Bilo koje pozivanje u ovoj publikaciji na ne-Lenovo web-stranice je u svrhu boljeg informiranja korisnika i ni na koji način ne služi u svrhu promicanja tih web-stranica. Materijali na tim web-stranicama nisu dio materijala sadržanih u ovom Lenovo proizvodu, a upotreba tih web-stranica je isključivo vaša odgovornost.

Svi ovdje navedeni podaci o radnim svojstvima utvrđeni su u kontroliranom okruženju. Zbog toga se rezultati dobiveni u drugim radnim okruženjima mogu značajno razlikovati. Neka mjerenja su možda provedena na razvojnim sustavima i zato nema nikakvih jamstava da će ta mjerenja biti ista na drugim, općenito dostupnim sustavima. Dodatno, neka mjerenja su možda procijenjena ekstrapolacijom. Stvarni rezultati se mogu razlikovati. Korisnici ovog dokumenta trebaju provjeriti primjenjive podatke za njihovo specifično okruženje.

### Podaci o recikliranju

Lenovo potiče vlasnike IT (informacijska tehnologija) opreme da recikliraju svoju opremu na odgovoran način kad im više ne treba. Lenovo nudi niz programa i usluga za pomoć vlasnicima opreme u recikliranju njihovih IT proizvoda. Informacije o recikliranju Lenovo proizvoda potražite na:

http://www.lenovo.com/lenovo/environment/recycling

環境配慮に関して

本機器またはモニターの回収リサイクルについて

企業のお客様が、本機器が使用済みとなり廃棄される場合は、資源有効 利用促進法の規定により、産業廃棄物として、地域を管轄する県知事あ るいは、政令市長の許可を持った産業廃棄物処理業者に適正処理を委託 する必要があります。また、弊社では資源有効利用促進法に基づき使用 済みパソコンの回収および再利用・再資源化を行う「PC 回収リサイク ル・サービス」を提供しています。詳細は、 http://www.ibm.com/jp/pc/service/recycle/pcrecycle/をご参照ください。

また、同法により、家庭で使用済みとなったパソコンのメーカー等に よる回収再資源化が 2003 年 10 月 1 日よりスタートしました。詳細は、 http://www.ibm.com/jp/pc/service/recycle/pcrecycle/をご参照ください。

重金属を含む内部部品の廃棄処理について

本機器のプリント基板等には微量の重金属(鉛など)が使用されてい ます。使用後は適切な処理を行うため、上記「本機器またはモニターの 回収リサイクルについて」に従って廃棄してください。

Prikupljanje i recikliranje rabljenog Lenovo računala ili monitora

Ako kao djelatnik neke tvrtke trebate zbrinuti Lenovo računalo ili monitor u vlasništvu tvrtke, to trebate učiniti prema Zakonu o promicanju učinkovitog korištenja resursa. Budući da su računala i monitori kategorizirani kao industrijski otpad, na propisan ih način treba zbrinuti tvrtka za odlaganje industrijskog otpada koja ima odobrenje lokalnih vlasti. U skladu sa Zakonom o učinkovitom korištenju resursa, Lenovo Japan, putem svog servisa prikupljanja i recikliranja računala, nudi usluge prikupljanja, ponovne uporabe i recikliranja rabljenih računala i monitora. Pojedinosti potražite na internetskim stranicama tvrtke Lenovo na www.ibm.com/jp/pc/service/recycle/ pcrecycle/. Prema Zakonu o promicanju učinkovitog gospodarenja resursima, proizvođači su počeli prikupljati i reciklirati kućna računala i monitore 1. listopada 2003. godine. Ta je usluga besplatna za kućna računala kupljena nakon 1. listopada 2003. Pojedinosti potražite na web-stranicama tvrtke Lenovo na www.ibm.com/jp/pc/service/recycle/personal/.

Odlaganje Lenovo računalnih komponenti

Neki računalni proizvodi tvrtke Lenovo koji se prodaju u Japanu mogu sadržavati dijelove koji sadrže teške metale ili druge tvari koje mogu štetiti okolišu. Računalne dijelove, kao što su tiskane pločice ili pogonske jedinice, propisano odlažite na gore opisane načine prikupljanja i odlaganja rabljenih računala i monitora.

#### **Robne marke**

Sljedeći pojmovi su robne marke tvrtke Lenovo u Sjedinjenim Američkim Državama, drugim zemljama ili oboje: Lenovo Lenovo logotip ThinkCenter ThinkPad ThinkVision Microsoft, Windows i Windows NT su robne marke grupacije Microsoft.

Ostala imena tvrtki, proizvoda i usluga mogu biti robne marke ili oznake usluga ostalih tvrtki.